1. 下載「HyRead 3」app 2. 下載好後,打開app,點開左上角圖示 3. 點選「新增圖書館」

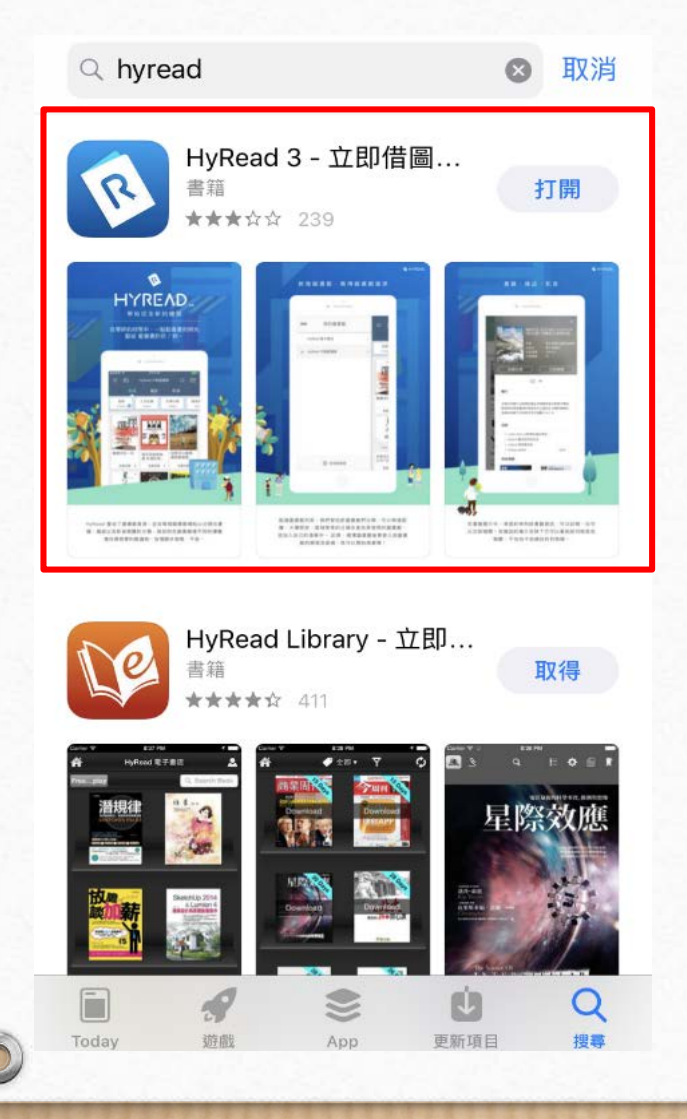

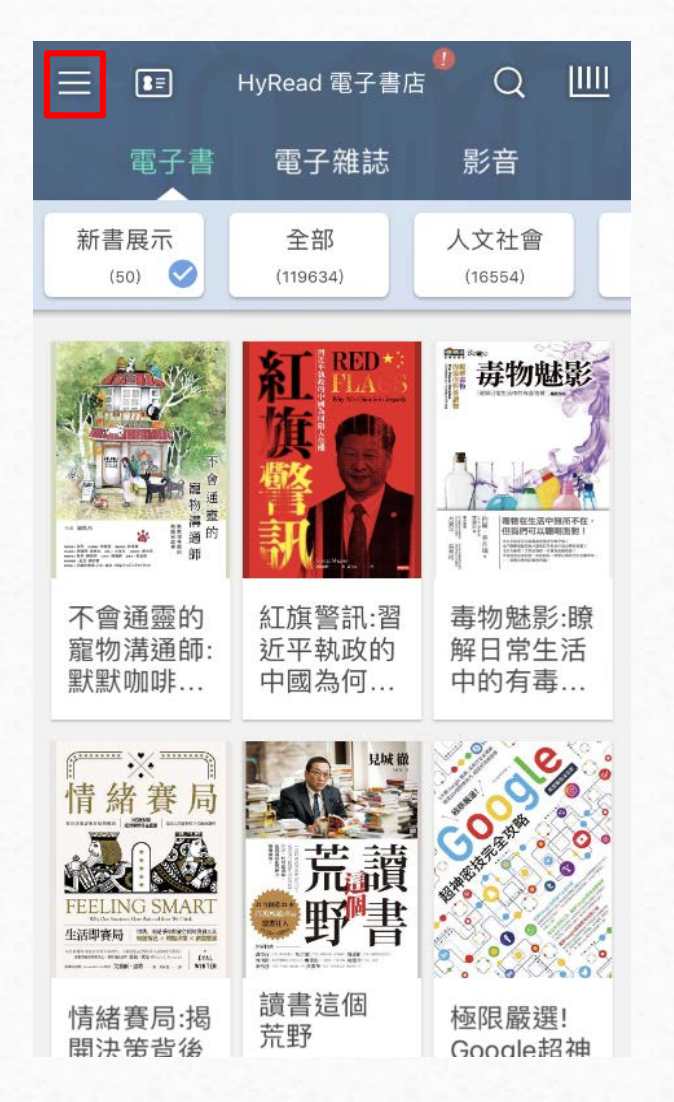

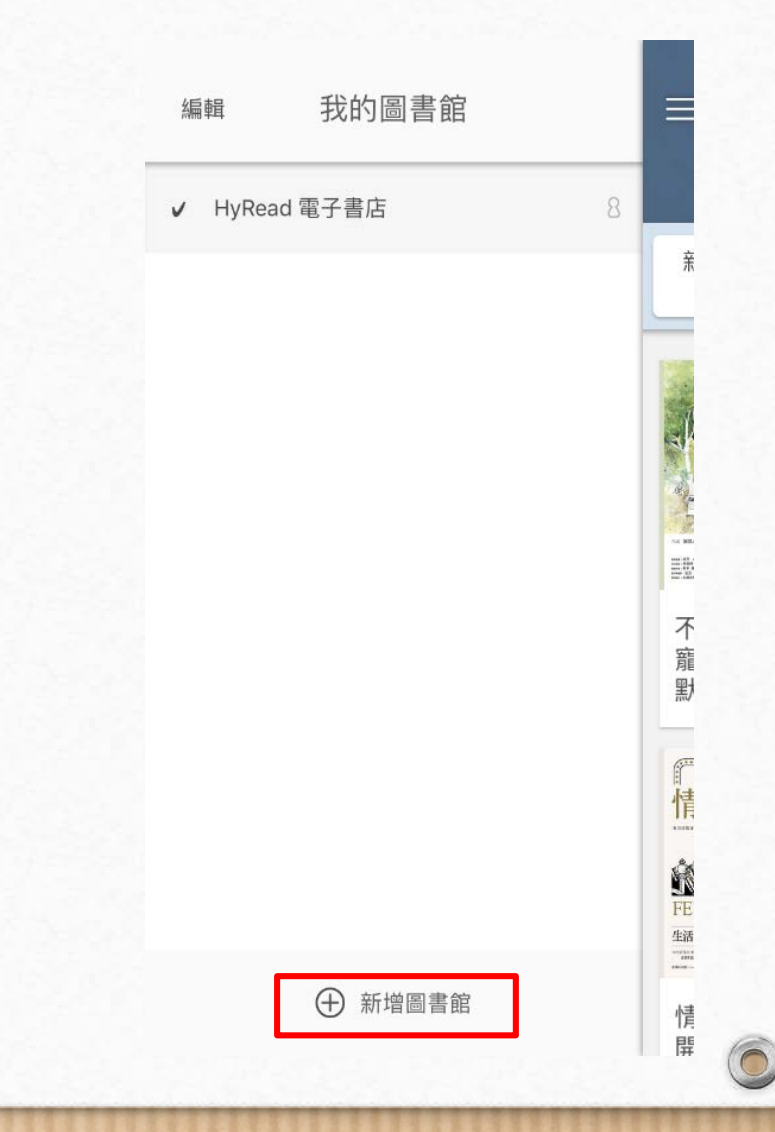

4. 搜尋「銘傳大學」並點擊加入 5. 點開紅框標示的圖示

0

0

| 200                 | @ 所有地區          | ×     |
|---------------------|-----------------|-------|
|                     | ♀ 銘傳大學          | ⊗ 取消  |
| ~                   | 銘傳大學<br>0.46 ☆里 | +     |
|                     |                 |       |
|                     |                 |       |
|                     |                 |       |
| 桃園                  | 1 桃園校區 傳播 台北    | 設計へ   |
| 5                   | カ ゛ ` 坐 ′ ・ Y ゙ | 死 马 ル |
| 支 太 《 4 彳 ア - こ 、 5 |                 |       |
|                     | I35くアちXさ        | 幺九    |
| C                   | カГТ区ムU世         | Z L 🛛 |
| 123                 | ● Q 空格          | 搜尋    |

### HyRead 電子書店 $\equiv$ Q 電子雜誌 電子書 影音 新書展示 人文社會 全部 (50) 📀 (119634) (16554) 毒物魅影 不會通靈的 紅旗警訊:習 毒物魅影:瞭 寵物溝通師: 近平執政的 解日常生活 默默咖啡... 中國為何... 中的有毒... × 情緒賽 荒 FEELING SMART 青 ATA 10.02 100 000 000 000 000 000 讀書這個 情緒賽局:揭 極限嚴選! 荒野 開決筈背後 Google招神

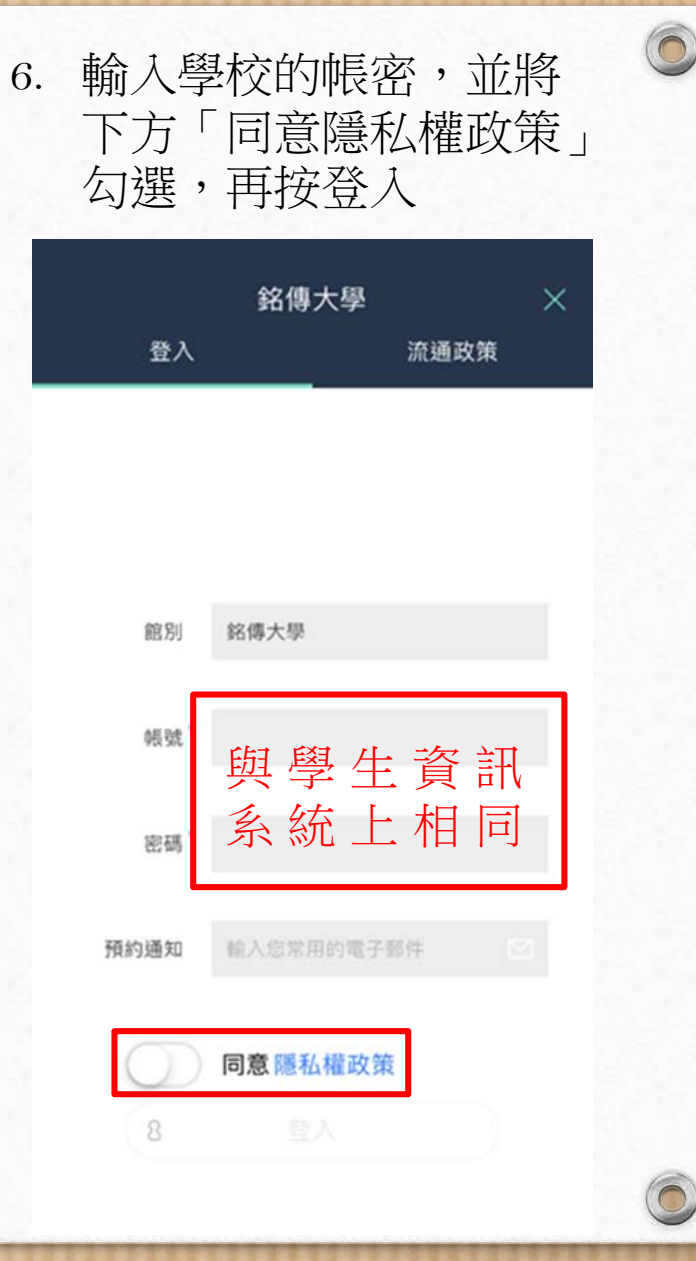

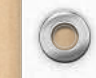

0

7. 在上方類別選擇精選主題

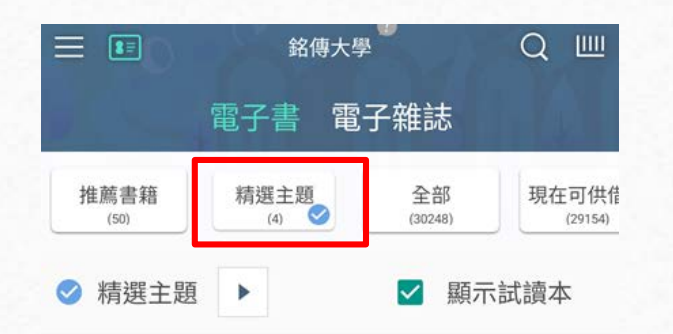

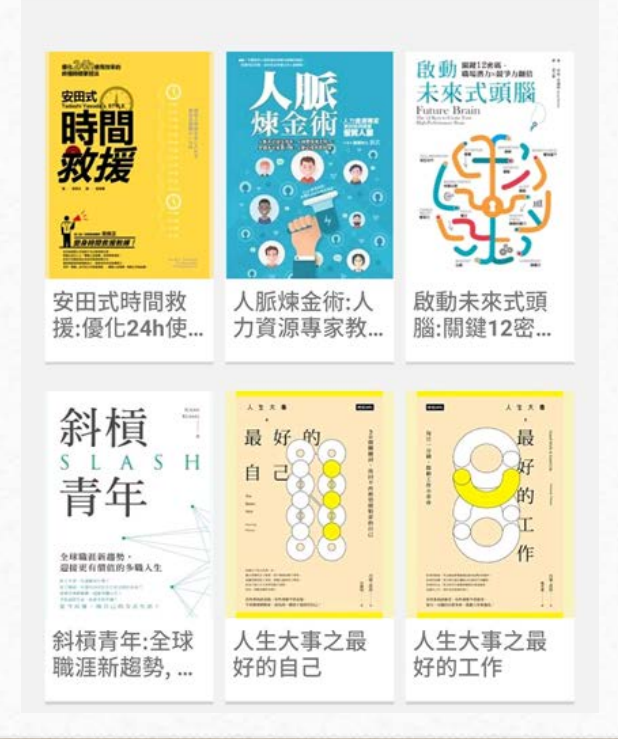

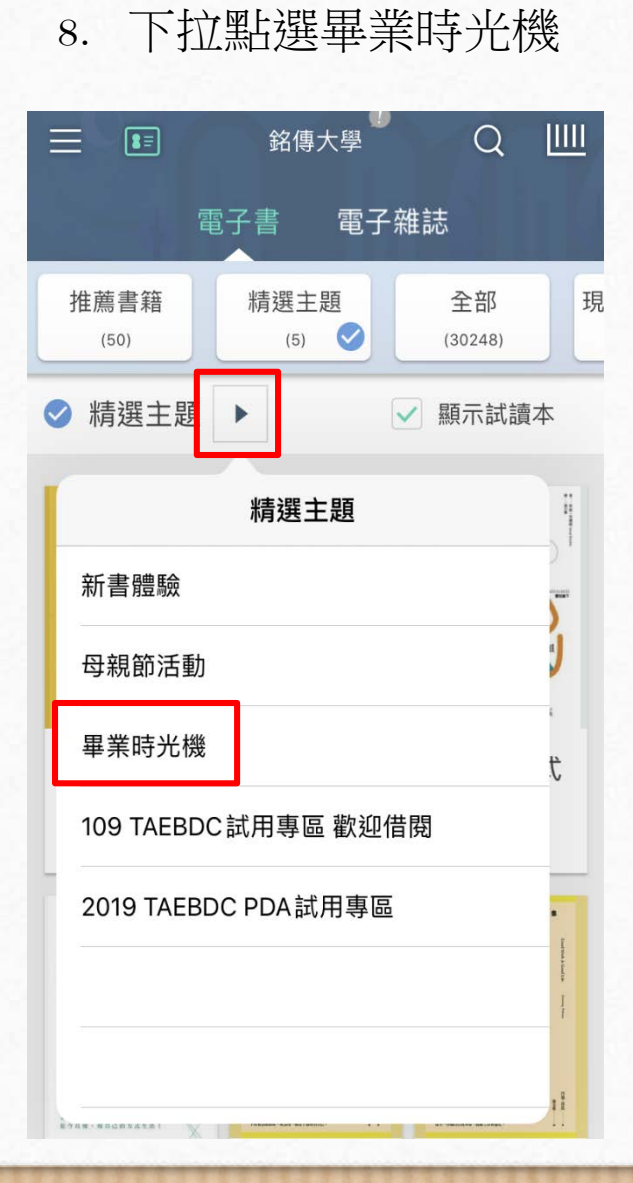

9. 於畢業時光機下拉選擇想 閱讀的書籍主題

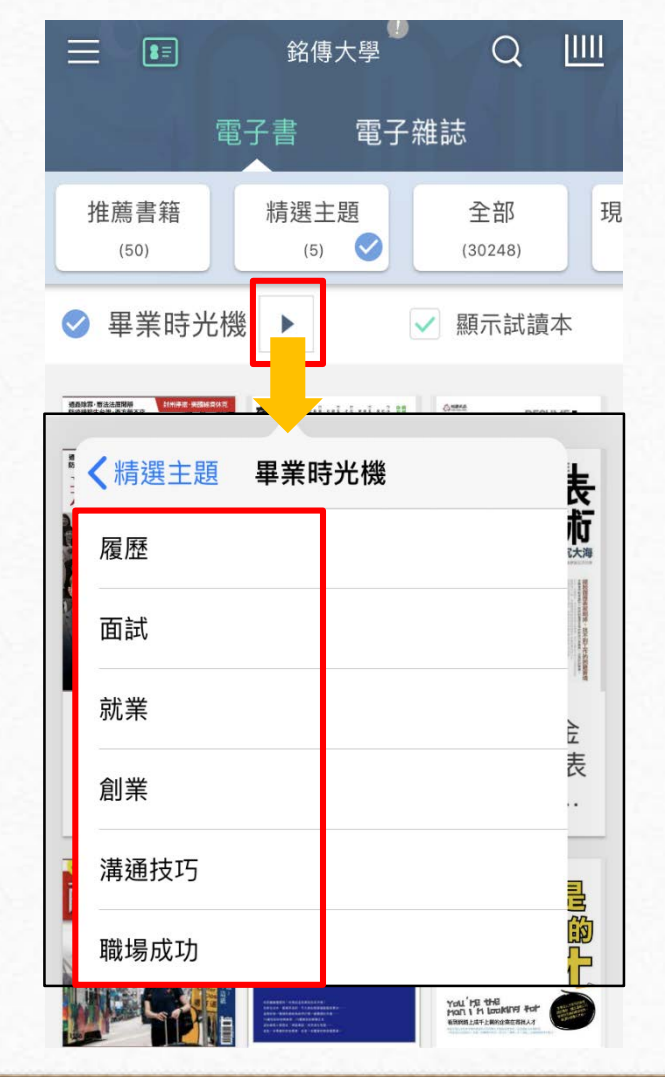

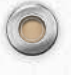

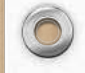

## 10. 以履歷類作為示範,選擇一 本有興趣的電子書

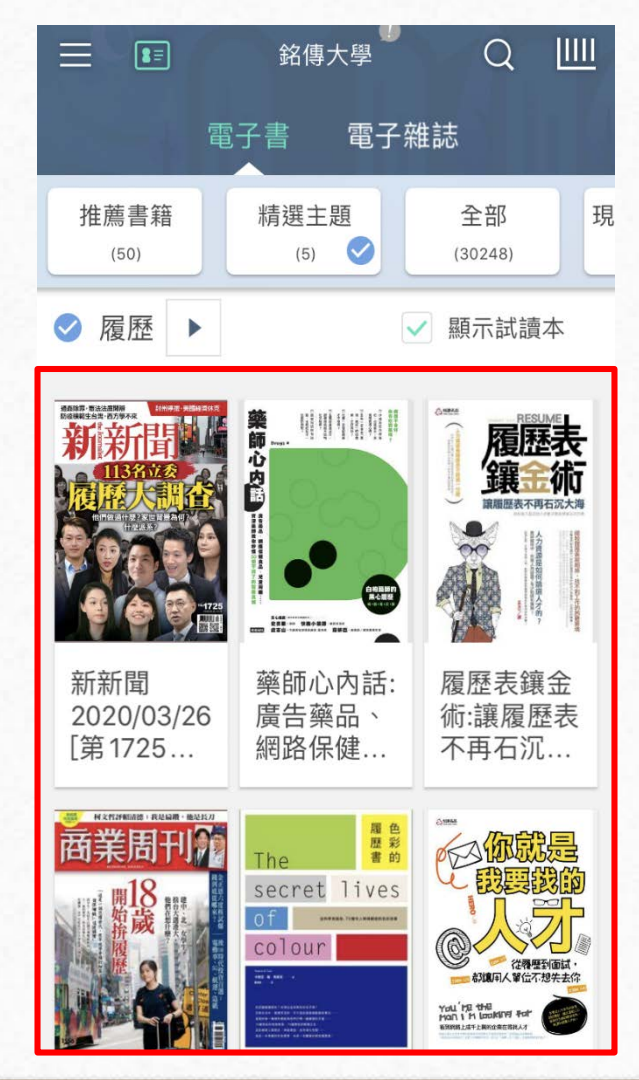

# 11. 點擊「立即借閱」

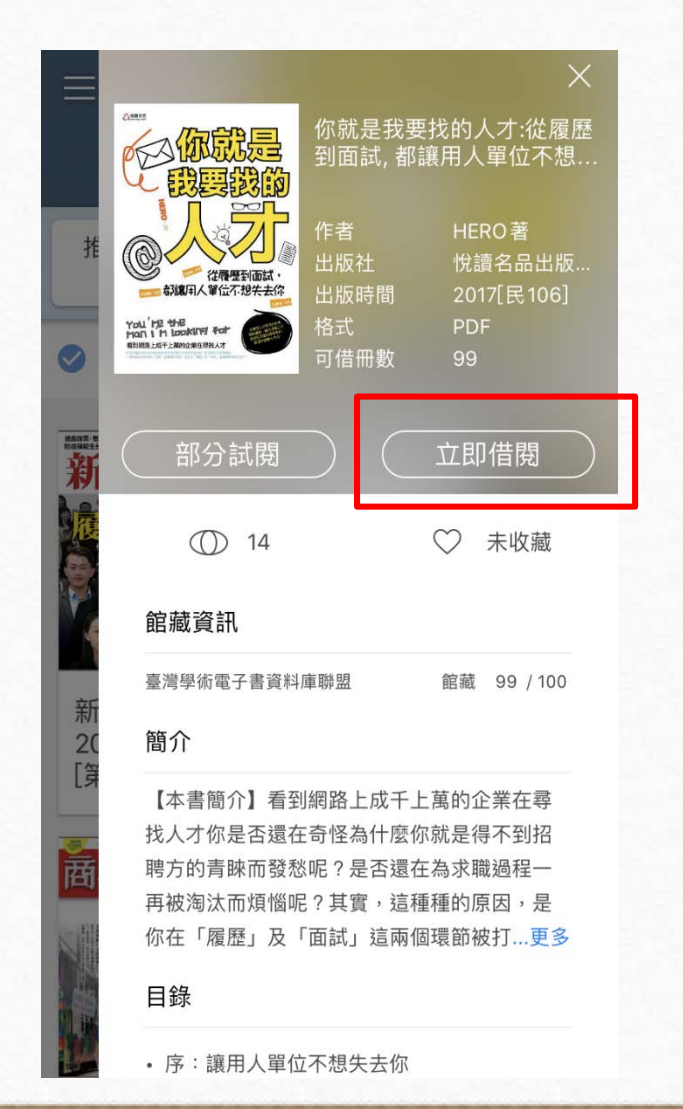

12. 借閱完成後到首頁點選紅框 內圖示  $\equiv$ Q 8= 銘傳大學 電子書 電子雜誌 推薦書籍 現 精選主題 全部  $\bigcirc$ (5) (50)(30248)✓ 履歴 ▶ ✓ 顯示試讀本 REPORT 藥師 履歷表鑲金術 è 讓腦歷表不再石沉大潮 00 新新聞 藥師心內話: 履歷表鑲金 廣告藥品、 2020/03/26 術:讓履歷表 「第1725... 網路保健... 不再石沉... 村文哲評和清楚:我是编歌·他是约 題 歴 書 的 商業周刊 secret lives colour 谷積豐到面試, 一都讓用人單位不想失去你 You're the Man i'm Looking for

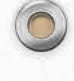

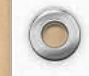

0

13. 點選下載即完成借閱

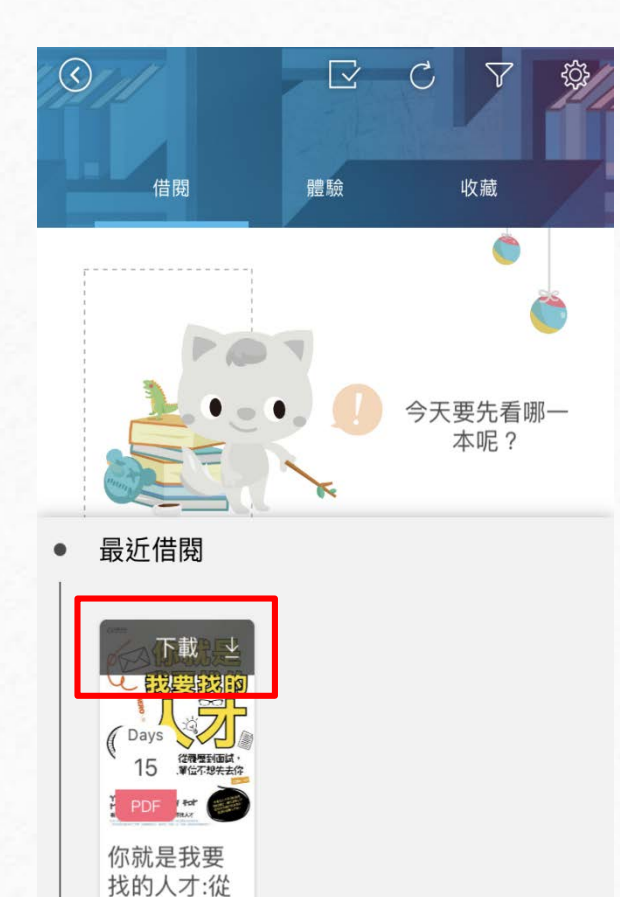

履歷到面...

000

# 14. 下載圖示消失代表下載完成

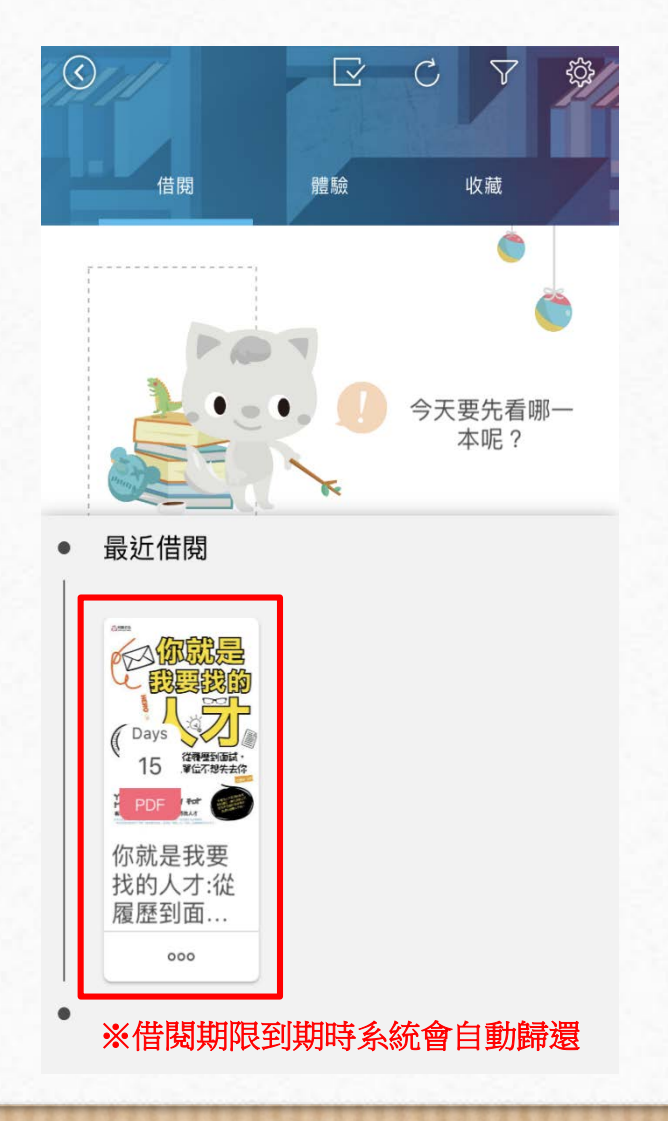

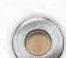

0

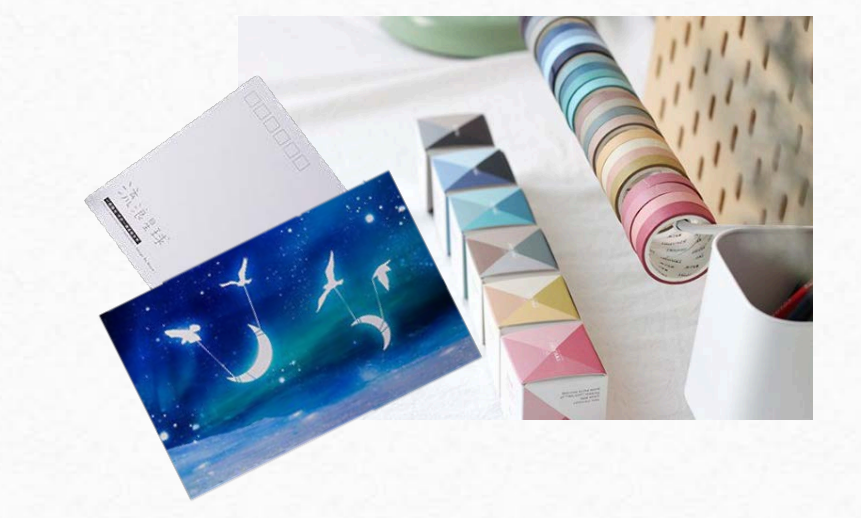

完成以上步驟即借閱完成 在指定時間內借3本(含)以上,到櫃台秀出APP畫面即可 參加時光卡片活動,寫完卡片交到櫃檯即可領取一份精 美小禮物! 6

<u>詳情請看活動網站</u>

數量有限,換完為止

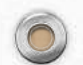

0